## How to Access Microsoft Office 365

Open a web browser, such as Internet Explorer or Chrome then navigate to <u>http://outlook.com/hagerstowncc.edu</u>

Once you are on the login screen, login with your HCC student email <u>username@student.hagerstowncc.edu</u> and your password.

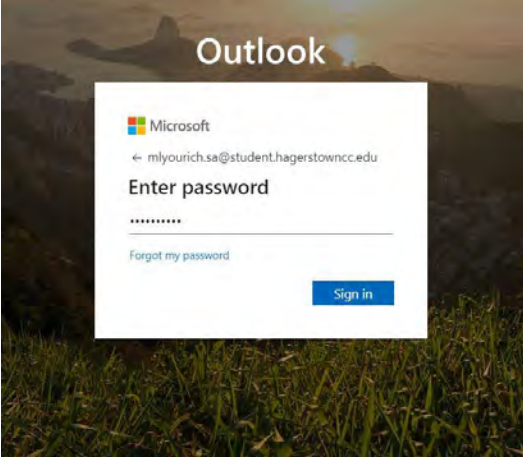

Go to the upper left corner and click the group of little squares to show the Office 365 Apps drop-down menu. Then click on "Office 365".

| Apps 🔛 Hagerstown (                  | um. 🏘 Maryland Health & 🔃 Your Ottlers 🎯 Welcome to MySch 🦐 MYTV                                                                                         | Apps                                                                                           |                                                                                                    |
|--------------------------------------|----------------------------------------------------------------------------------------------------|------------------------------------------------------------------------------------------------|----------------------------------------------------------------------------------------------------|
| Normessage                           | P Search                                                                                                    | 💽 Outlook 🌰 OneDrive                                                                           | A. Ohi-Gigliotti int Update - IMPORTANT     Students: As we continue through week three of remote open     Students: As we continue through week three of remote open             |
| Favorites                            | ⊘ Inbox ★                                                                                                    | PowerPoint 🔯 OneNote                                                                           |                                                                                                    |
| Inbox 45<br>Clutter                  | Christine A. Ohl-Gigliotti<br>HCC Student Update - IMPORTANT<br>Dear HCC Students: As we continue through week three of remote open                      | SharePoint 📑 Teams<br>Sway 🚯 Admin                                                             | 5 Message Center Wed 18<br>Center Major Change Update Notification Wed 18<br>Lion: HAGERSTOWN COMMUNITY COLLEGE Basic Authentication                                              |
| Sent Items<br>Drafts<br>Add favorite | Yesterday Office365 Message Center Message Center Major Change Update Notification West 1 Organization: HAGERSTOWN COMMUNITY COLLEGE Basic Authenticatie | All apps ⇒<br>Documents<br>New ∽                                                               | 5 Message Center Center Update Notification Tue & Update Notification Tue & Update Notification Tue & Update Notification Center & Center Major Change Update Notification Tue 30 |
| Folders                              | This week Office365 Message Center                                                                                                    | Storytelling Two<br>OneDrive for Business > > Document                                         | tton: HAGERSTOWN COMMUNITY COLLEGE OneNote EDU - LM                                                                                                    |
| Drafts                               | Message Center Major Change Update Notification Tee 5<br>Organization: HAGERSTOWN COMMUNITY COLLEGE Teams Meeting ex                                     | Melissa L. Yourich's OneDrive for Business<br>Manufacturer<br>OneDrive for Business> Documents | Activities<br>It Week starts April 6<br>IK. HCC's Adult Literary Services Office is sponsoring a campus-v<br>5 Message Center                                                     |

Click on whichever app you need to use. It will launch in the browser window.

| Office 365 |                         |           |            | ,D Sea | rch   |            |         |            |       |                |         |
|------------|-------------------------|-----------|------------|--------|-------|------------|---------|------------|-------|----------------|---------|
|            | Good afternoon, Melissa |           |            |        |       |            |         |            | le    | Install Office |         |
|            | +<br>Start new          | Outlook   | OneDrive   | Word   | Excel | PowerPaint | OneNote | SharePoint | Teams | sinay          | Admin   |
|            | All apps                |           |            |        |       |            |         |            |       |                |         |
|            | Recent Pinn             | ed Shared | with me Di | scover |       |            |         |            |       | 1 Upload and   | open; 🚍 |

## f you would like to install an app follow this link. <u>https://aka.ms/office-install</u>

## Reference:

- ø ×

5 Message Center

https://support.office.com/enus/article/download-and-install-orreinstall-office-365-or-office-2019-on-apc-or-mac-4414eaaf-0478-48be-9c42-23adc4716658